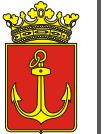

Budapest Főváros IV. kerület Újpest Önkormányzat **POLGÁRMESTERI HIVATALA** 

1041 Budapest, István út 14. 231-3101 igazgatasi.oszt@ujpest.hu <u>Hivatali ügyfélkapu elérhetőség:</u> IVKERPMH, KRID: 701127129

# IGAZGATÁSI OSZTÁLY

#### KITÖLTÉSI ÚTMUTATÓ a "BIRTOKVÉDELMI ELJÁRÁS MEGINDÍTÁSÁHOZ" űrlaphoz (ASP-IGAZ-BIRT)

a birtokvédelmi eljárásról szóló 17/2015. (II.16.) Kormányrendelet alapján

**Tisztelt Ügyfelünk!** Az Önkormányzati ASP rendszernek köszönhetően Ön kényelmesen, áttekinthetően, elektronikus úton, akár otthonából is intézheti hivatali ügyeit.

Az önkormányzati ASP rendszert igénybe vevő települések az E-önkormányzat portálon keresztül biztosítják ügyfeleik számára az elektronikus ügyintézéshez szükséges szolgáltatásokat. A portál működéséről itt olvashatnak részletesen: <u>https://ohp-20.asp.lgov.hu/tajekoztato</u>

Az oldal megtekintéséhez böngészőprogram (például Internet Explorer, Google Chrome, Mozilla Firefox, stb.) és internet hozzáférés szükséges.

Az ügyindítás tulajdonképpen egy elektronikus "iForm" típusú űrlap benyújtását jelenti, ami az ügyféli adatokkal előtöltésre kerül.

# A gazdálkodók (egyéni vállalkozók, cégek stb.) számára 2018. január 1. napjától kötelező az elektronikus ügyintézés!

Magánszemélyek a beküldésre több lehetőség közül is választhatnak:

1.) online űrlapkitöltéssel és rendszeren kívüli (pl.: kinyomtatás után postai) beküldéssel (azonosítás nélkül is elérhető szolgáltatás),

2.) online űrlapkitöltéssel és beküldéssel (az ügyfél azonosítását igényli),

3.) a portálon keresztül az integrált e-Papír szolgáltatás is elérhető, azon ügyekre, amelyekhez nem áll rendelkezésre a konkrét ügyhöz tartozó strukturált űrlap.

### A Portál használata

Az önkormányzati ASP rendszer E-önkormányzat portál az alábbi weboldalon érhető el: <u>https://ohp-20.asp.lgov.hu/nyitolap</u>

#### A nyitólap:

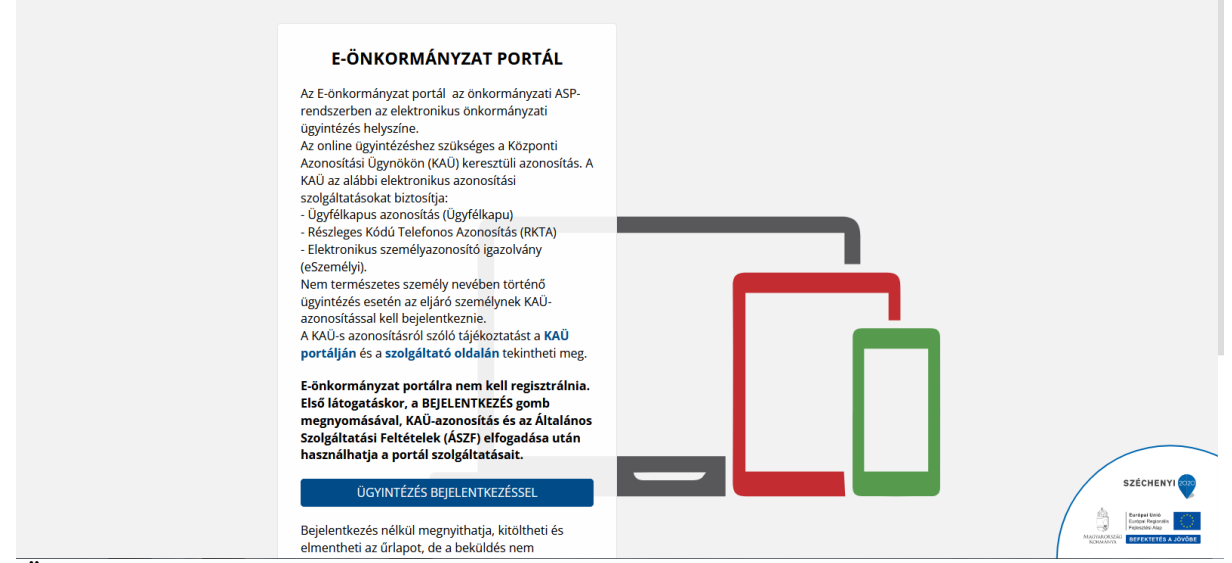

Az Önkormányzati Hivatali Portál a fenti nyitólappal indul. (Elfordulhat, hogy a nagyobb felbontású képernyőn a bejelentkezés gomb csak akkor lesz látható, ha használja a jobb oldali gördítő sávot) Első alkalommal történő bejelentkezés alakalmával kérjük, hagyja jóvá a regisztrációt az ÁSZF elfogadásával, mert csak ez után tud tovább lépni!

A bejelentkezés gomb átirányít a KAÜ-s azonosításhoz, ahol választható az ügyfélkapun keresztüli belépés, vagy az elektronikus személyigazolvánnyal való belépés, vagy a telefonos azonosítással történő belépés. Az egyes bejelentkezési lehetőségek tekintetében a "segítség" menüpont nyújt tájékoztatást.

Sikeres bejelentkezést követően az oldal visszairányít, az Önkormányzati Hivatali Portálra. Sikeres viszontazonosítás után érhető el az **Ügyindítás**, Adóegyenleg lekérdezés, Adóbevallási információk, valamint az Ügykövetés menüpont.

A továbbiakban az ÜGYINDÍTÁS menüpontot szükséges kiválasztani. Ezen belül:

| E-ÖNKORMÁNYZ<br>PORTÁL                        | AT       | Keresés a tartalomban                                                                                                    |   | Q               | KAPCSOL      |  |  |  |  |
|-----------------------------------------------|----------|----------------------------------------------------------------------------------------------------|---|-----------------|--------------|--|--|--|--|
| <b>***</b> *                                  |          | ÜGYINDÍTÁS BEJELENTKEZÉS NÉLKÜL                                                                                                    |   |                 |              |  |  |  |  |
| BUDAPEST FŐVÁROS IV. KERÜLET<br>ÖNKORMÁNYZATA | T ÚJPEST | Ón jelenleg nincs bejelentkezve, így az ÜGYINDÍTÁS szolgáltatást csökkentett funkcionalitással, űrlapbeküldési lehetőség nélkül érheti el.<br>További információ ❤ |   |                 |              |  |  |  |  |
| ÖNKORMÁNYZAT KERES                            | ō        | ŰRLAP KERESŐ                                                                                                    |   |                 |              |  |  |  |  |
| BEJELENTKEZÉS                                 |          | ÁGAZAT                                                                                                    |   | ÜGYTÍPUS        |              |  |  |  |  |
| ÜGYINDÍTÁS, ŰRLAPOK                           | -        | Általános vagy egyéb igazgatási ügyek                                                                                                    | ~ | Minden ügytípus | ~            |  |  |  |  |
| ÜGYINDÍTÁS                                    |          | Minden ágazat<br>Adóügy<br>Általános vagy egyéb igazgatási ügyek                                                                                                   |   |                 |              |  |  |  |  |
| MENTETT ÜRLAPOK                               |          | Hagyaték                                                                                                    |   |                 | URLAP KERESO |  |  |  |  |
| HELYI ADÓZÁS                                  | +        | Szociális                                                                                                    |   |                 |              |  |  |  |  |
| E-FIZETÉS                                     | +        |                                                                                                    |   |                 |              |  |  |  |  |
| TÁJÉKOZTATÓ A PORTÁLRÓL                       |          |                                                                                                    |   |                 |              |  |  |  |  |

# ÁGAZAT:→ Általános vagy egyéb igazgatási ügyek

ÜGYTÍPUS: →Birtokvédelem

| E-ÖNKORMÁNYZA<br>PORTÁL                      | KAPCSOL                                                                                                    |  |  |  |  |  |  |  |
|----------------------------------------------|----------------------------------------------------------------------------------------------------|--|--|--|--|--|--|--|
| <b>***</b> *                                 | ÜGYINDÍTÁS BEJELENTKEZÉS NÉLKÜL                                                                                                    |  |  |  |  |  |  |  |
| BUDAPEST FŐVÁROS IV.KERÜLET<br>ÖNKORMÁNYZATA | Ön jelenleg nincs bejelentkezve, így az ÜGYINDÍTÁS szolgáltatást csökkentett funkcionalitással, űrlapbeküldési lehetőség nélkül érhe<br>sz Úpesz<br>További információ 🗸 |  |  |  |  |  |  |  |
| ÖNKORMÁNYZAT KERESŐ                          | ŰRLAP KERESŐ                                                                                                    |  |  |  |  |  |  |  |
| BEJELENTKEZÉS                                | ÁGAZAT ÜGYTÍPUS                                                                                                    |  |  |  |  |  |  |  |
| ÜGYINDÍTÁS, ŰRLAPOK                          | _ Általános vagy egyéb igazgatási ügyek v birtokvédelem v                                                                                                    |  |  |  |  |  |  |  |
| ÜGYINDÍTÁS                                   | Minden ügytípus<br>birtokvédelem                                                                                                    |  |  |  |  |  |  |  |
| MENTETT ŰRLAPOK                              | címkezelés, lakcím nyilvántartás<br>ebryllvántartás<br>kérelem                                                                                                    |  |  |  |  |  |  |  |
| HELYI ADÓZÁS                                 | + keresetlevél<br>marinardasár környazetvátalem                                                                                                    |  |  |  |  |  |  |  |
| E-FIZETÉS                                    | + nyilatkozat                                                                                                    |  |  |  |  |  |  |  |

## 

| E-ÖNKORMÁNYZAT<br>PORTÁL                             | ŰRLAP KERESŐ                                    |                                        |                |   |                           |            |              |  |
|------------------------------------------------------|-------------------------------------------------|----------------------------------------|----------------|---|---------------------------|------------|--------------|--|
|                                                      | ÁGAZAT<br>Általános vagy egyéb igazgatási ügyek |                                        |                | • | ÜGYTÍPUS<br>birtokvédelem |            |              |  |
| BUDAPEST FŐVÁROS IV. KERÜLET ÚJPEST<br>ÖNKORMÁNYZATA |                                                 |                                        |                |   |                           | ÚJ KERESÉS | ŪRLAP KERESÕ |  |
| ÖNKORMÁNYZAT KERESŐ                                  | Űrlapok listája (1)                             |                                        |                |   |                           |            | -            |  |
| BEJELENTKEZÉS                                        | ÁLTALÁNOS VAGY EGYÉB I<br>BIRTOKVÉDELMI KÉI     | GAZGATÁSI ÜGYEK > BIR<br>R <b>ELEM</b> | TOKVÉDELEM     |   |                           |            |              |  |
| ÜGYINDÍTÁS, ŰRLAPOK –                                | ✓ <u>ONLINE KITÖLTÉS</u> i                      | KITÖLTÉSI ÚTMUTATÓ                     | ÜRLAP ELŐNÉZET |   |                           |            |              |  |
| ÜGYINDÍTÁS<br>MENTETT ŰRLAPOK                        |                                                 |                                        |                |   |                           |            |              |  |
| HELYI ADÓZÁS +<br>E-FIZETÉS +                        |                                                 |                                        |                |   |                           |            |              |  |
| TÁJÉKOZTATÓ A PORTÁLRÓL                              |                                                 |                                        |                |   |                           |            |              |  |

**Röviden:** A nyomtatvány kitöltését a fejezetek (előlap, főlap) kiválasztásával kell elkezdeni a felső menüsorban. Az egyes lapokon a sárgával jelzett mezők kitöltése kötelező, bizonyos elemeket az ügyfélkapus azonosítás miatt a rendszer automatikusan beemel. A kitöltés befejezése után az "ellenőrzések futtatásá"-ra kattintva az esetleges hiányosságokat, hibákat pótolni szükséges a beküldés előtt. Az űrlap letölthető, illetve menthető. Az "űrlap beküldése" gombra kattintva véglegesíthető a nyomtatvány és beküldhető hivatalunkhoz.

#### ELŐLAP

A beküldő adatai (a személyazonosító igazolványban, lakcímkártyán lévő adatok alapján neve, születési neve, anyja neve, születési helye, ideje, címe, tartózkodási helye, levelezési címe, adóazonosító jele, email címe, telefonszáma, meghatalmazotti minőség, elektronikus kapcsolattartást engedélyezése, előzmény információ).

#### FIGYELEM! A felső menüsorban lehet a Következő fejezetre (oldalra) lépni.

# FŐLAP

#### Bejelentés tárgya:

TÁJÉKOZTATÓ A PORTÁLRÓL

A kérelemnek – kötelezően – tartalmaznia kell:

- a birtokvédelmet kérő nevét, lakcímét vagy székhelyét
- annak a félnek a nevét, továbbá lakcímét vagy székhelyét, akivel szemben a birtokvédelmet kérik (továbbiakban ellenérdekű fél)
- a birtokvédelmi eljárás megindításának alapjául szolgáló tényállás ismertetését, ideértve a cselekmény leírását -, a birtokvitával érintett dolog megjelölését,
- a jegyző illetékességét megalapozó tények megjelölését, a birtoksértő magatartás elkövetésének helyére történő utalást,
- a birtoksértés időpontjára történő utalást, mikor történt, és mióta tart.
- a jegyző döntésére irányuló kifejezett kérelmet.

Kötelezően kitöltendő.

#### MELLÉKLET

#### A kérelem előterjesztésével egyidejűleg csatolni kell a kérelemben foglaltak igazolására szolgáló bizonyítékokat (például: fénykép, irat, tanúnyilatkozat stb.), és képviselő eljárása esetén a teljes bizonyító erejű magánokiratba vagy közokiratba foglalt meghatalmazást.

Az egyes ügytípusok leírásáról és a vonatkozó jogszabályokról a <u>https://ujpest.hu/hivatali-ugy/?ugyid=82</u> elérhetőségen részletesen tájékozódhat.

#### Budapest Főváros IV. kerület Újpest Önkormányzat Polgármesteri Hivatal Igazgatási Osztály